## Anleitung zur Einrichtung von sonoGDT für doctorly

Folgen Sie der Anleitung zur Installation von sonoGDT auf dem Server-PC. Im Rahmen der Installation wird das Installationsverzeichnis mit dem Namen **sonoGDT** freigegeben, so dass es nun jeder Benutzer unter \<u>Servername</u>sonoGDT erreicht.

Starten Sie **sonoGDT\_Diagnose**, klicken Sie dort auf **Spezial-Konfiguration**, wählen Sie auf dem Tabellenreiter **Praxissoftware** doctorly aus der Liste und klicken Sie auf Schnellkonfiguration.

Nehmen Sie an jedem Arbeitsplatz, an dem sonoGDT verwendet werden soll, folgende Einstellungen vor:

- Legen Sie einen Ordner C:\GDT an, falls er noch nicht existiert
- Klicken Sie in doctorly oben rechts auf den Kreis mit Ihren Initialen, schalten Sie im Menü **doctorly-connect** ein.
- Wählen Sie im gleichen Menü **Einstellungen**, anschließend unten im mittleren Bildschirmbereich **doctorlyConnect** und legen Sie einen neuen Eintrag mit folgenden Einstellungen an:

| Beschreibung:        | sonoGDT-Workli        | ist_AP1   | (wenn der Arbeitsplatz  | AP1 ist)   |                 |
|----------------------|-----------------------|-----------|-------------------------|------------|-----------------|
| GDT 2.1              |                       |           |                         | -          |                 |
| Export Dateiname:    | sonoedv1 (oh          | nne Endun | g!)                     |            |                 |
| Standard             | ·                     |           | - /                     |            |                 |
| Verzeichnis:         | C:\GDT                |           |                         |            |                 |
| Batch-Befehl:        | "\\[Servername        | e]\sonoG  | DT\showworklist.exe     | e" (mit Ho | chkommas!)      |
| Wiederholen Sie dies | s für die Anzeige der | Bilder mi | t diesen Einstellungen: |            |                 |
| Beschreibung:        | sonoGDT-Anzeig        | je_AP1    | (AP1 wäre die Bezeic    | hnung des  | Arbeitsplatzes) |
| GDT 2.1              | -                     |           |                         | •          | . ,             |
| Export Dateiname:    | viewedv1 (oh          | ne Endun  | g!)                     |            |                 |
| Standard             | · ·                   |           | - /                     |            |                 |
| Verzeichnis:         | C:\sonoGDT\GD         | т         |                         |            |                 |
| Batch-Befehl:        | "\\[Servername        | e]\sonoG  | DT\GDTViewer.exe"       | (mit Hoch  | kommas)         |

Speichern Sie die Einstellungen.

## Workflow:

Öffnen Sie Ihren Patienten, klicken Sie oben rechts auf Details, anschließend im 3-Punkte-Menü neben dem Patientennamen auf GDT-Export und dort entweder auf sonoGDT-Worklist oder sonoGDT-Anzeige.